## **PowerSchool Address Validation:**

#### Activating Address Management:

In the District Office, click on "District", then on "3<sup>rd</sup> Party Configuration".

#### **3rd Party Configuration**

| Centris Group      |                                                                                |
|--------------------|--------------------------------------------------------------------------------|
| Centris Group -    | IEP Viewer 🔲 Enabled                                                           |
|                    |                                                                                |
|                    |                                                                                |
| Address Manag      | gement                                                                         |
| Geocoding          | Geocoding via Pearson Proxy 👻                                                  |
| Adapter            |                                                                                |
| Google Maps<br>Kev |                                                                                |
| Pearson            |                                                                                |
| Proxy URI          | http://gbp.pearsonschoolsystems.com/pearson-proxy-service/services/AddressVali |
| Mapping            | Disabled                                                                       |
| Adapter            | Disabled                                                                       |
| Google Maps<br>URL | http://gp.pearsonschoolsystems.com/cgi-bin/googleMapsJSAPI_Proxy.cgi?version=  |

The only change needed on this page is to change the "Mapping Adapter" field from "Disabled" to "Google Maps". Select "Google Maps" from the drop-down list in this field. Click Submit.

## How to get Polyline Data:

Go to: <u>http://www.mapboundary.com/Ohio.aspx</u>

Scroll down this page to "Ohio Unified School Districts"; locate your district and click on it.

When the map of your district's boundary appears, place your mouse in the white space on this page and right-click. Select 'View Source' or 'View Page Source'.

Search this page for a string of characters inside double quotations, found just **after** this string:

polygons.push(new google.maps.Polygon({ paths: [getPointArray("

Select only the characters between the double quotes!

Here is an example:

polygons.push(new google.maps.Polygon({ paths: [getPointArray("ogxzFrvaa0?afFyfC|@iUyh@Fya@wVFW}j@{X?Ase@nXGoAepIwgCII}^M{aC|yB\_CnM}FWooBdYABp|@` {CuCntD\_@@zR{NCLd\_AtNOV|\_CrWk@@v[tqIw@l@jpG?1\_@l@jmECrb@XhmDmwFq@a0DgxGo@")], strokeColor: "#ff0000", strokeOpacity: 1.0, strokeWeight: 1, fillColor: "#ff0000", fillOpacity: 0.01})); labels.push("HOLGATE LOCAL SCHOOL DISTRICT");

In the above example, only the highlighted text is selected.

Copy this string and paste it into the District Boundary box on the District of Residence page. Click "Submit". District Office: District > Districts of Residence > select the district.

# Example:

| Edit District of Residence |                                                                                                    |  |
|----------------------------|----------------------------------------------------------------------------------------------------|--|
| Option                     | Value                                                                                                    |  |
| District ID                | 046706                                                                                                    |  |
| District Name              | Ayersville                                                                                                    |  |
| Sort Order                 | 3                                                                                                    |  |
| District Boundary          | ssa{FftaaObkHjAfxGn@`OElwFp@tAzgSC`y@gpGdAi~FtGmKw<br>CwWuAa}Cg@cWulmBag@lQK?wc@tf@GeBilsa@is@uElj@<br>zKekAxCko@zJ}m@bCwx@)A{bAlGczAkA{SsUen@_d@}m@u<br>GqQJ@ |  |
|                            | Edit Boundary                                                                                                    |  |
|                            | Delete Submit                                                                                                    |  |

## Alternatively, Another Website to Use is:

http://schooldistrictfinder.com

Click on Ohio, then on the District name.

Place your mouse in the white space on this page and select "View Source".

Look in this section of coding:

```
<div class="headert text resize">
      <div class="textarea" itemscope itemtype="http://schema.org/LocalBusiness">
        <h2 itemprop="name"><strong>DEFIANCE CITY</strong></h2>
        </div>
        <img width="445" height="284" alt="Map of DEFIANCE CITY"</pre>
src="http://maps.google.com/maps/api/staticmap?size=445x284&path=fillcolor:0x00f000|color:0x0000ff
|weight:1|enc:ss}zF|rdb0p@eLcBgY}EqQsB}BgFcHe@kFV{BpB DlleE|EsCvGeKz@}FYcNQ{EOoLwAaIGSiFiGyKmJiDiD
}B_FuK_JeA`ADdAoBrCiCGaLBP~e@BtPCnCYbHeAf@c@Bi@X]@o@JoAXI?KJi@X]Ba@Lm@Jc@Fe@@{@TeBDGUOGKAg@@q@Ok@m
@m@S`@yP~W?{@iDGs@C_EIaFag@I@mMhMCAaKpFDAuEXuHB}EeYC?kBaAUoKpSeIlAuBPuAAU?s@kBcIURiNFcK`CTfARnUC|C
HdFIhBXr@sACsSEuB? CGwFAoFEyBESAW@gAeC @AeAp@@?kDeC@BXArMuA@BiFSqB?yB@Wh@AA B`DAC}J}A?? C~AAAuF}A@
@y@jB??_@fB@EsV`HCu[s`AdF?vJB|C?rZFdIAdEGfEJzICzBqXe@sK_DaRkBgI}BkLe@yAo@}CfNI`XFGrc@eKCsE?jBpVDFX
?WdPpHpD?mBv@F?}ChBLJc@@iFxH@CrTlQ?bKIv\BpSXd@`@|HxCfHD@mEbw@Pf@DjMApTP?vEd[]~GVEiAtBUFbA~Uc@zHKvq
D_EzADCXGdd@BhJInrArWBC{KpTELb{@xk@W?1|Beq@JFvXeQBAjMSvNsU@I1{@PftBFpR?hTDzCGfa@@nRAnPKrc@SvOIvEAv
CwF?{HFeDA}FIOEA_BE}AIuYDcLAgSDcZ@gYBcaB\ub@LsJ@oQHoYDk}@Xgc@`@sDEuByCqAuHSmM\qMpC_M`CmJBuGm@uDgAe
DwBmCgFeCeFSkF`@gE Aw@{BKuBJaDtA GrG{NfDsEnCkFj@oLQwEuB{N?kHb@wHzA{EnFyHpLqGzCiK@cGm@}DiB{BiDgB I}
FqAgGIiCXwCdAeErGeMnAkDT}D&sensor=false">
      <div class="clr"></div>
    </div>
  </div>
  <div class="body">
    <div class="body resize">
      <div class="left">
        <div class="clr"></div>
```

The highlighted text is what should be selected. Select all characters in this section AFTER: **weight:1**|**enc:** and stop before: **&sensor=false**">

Copy this string and paste it into the District Boundary box on the District of Residence page. Click "Submit".